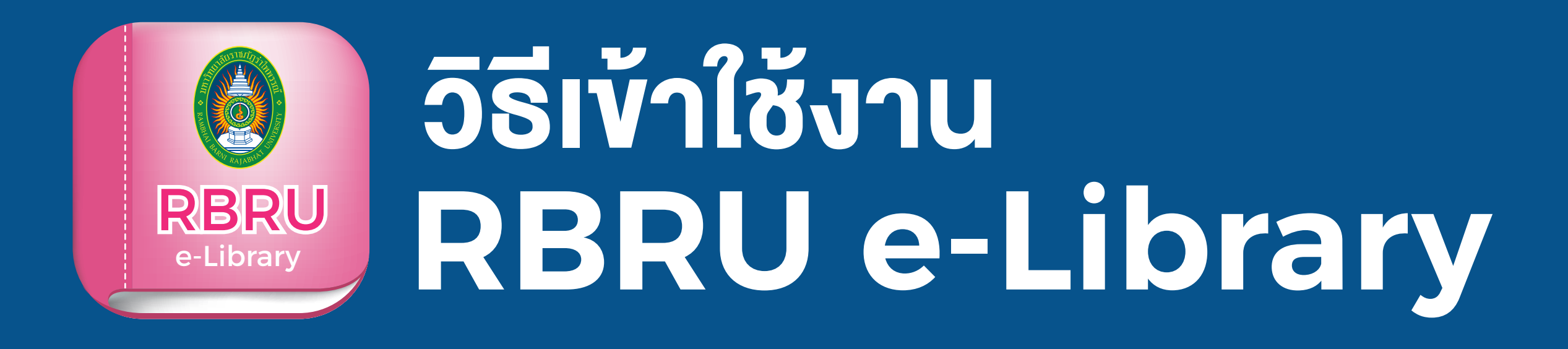

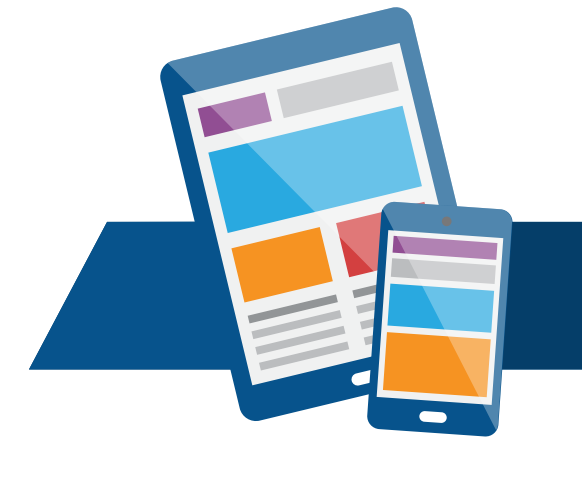

# สำหรับ

My Sh

## **PHONE & TABLET**

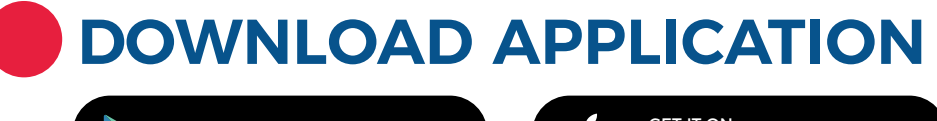

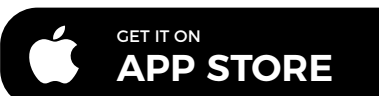

RBRU

► เข้าสู่ Google Playstore หรือ App Store ใส่คำคัน RBRU e-Library

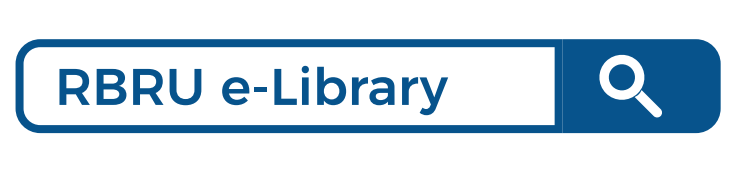

ดาวน์โหลด และติดตั้ง Application

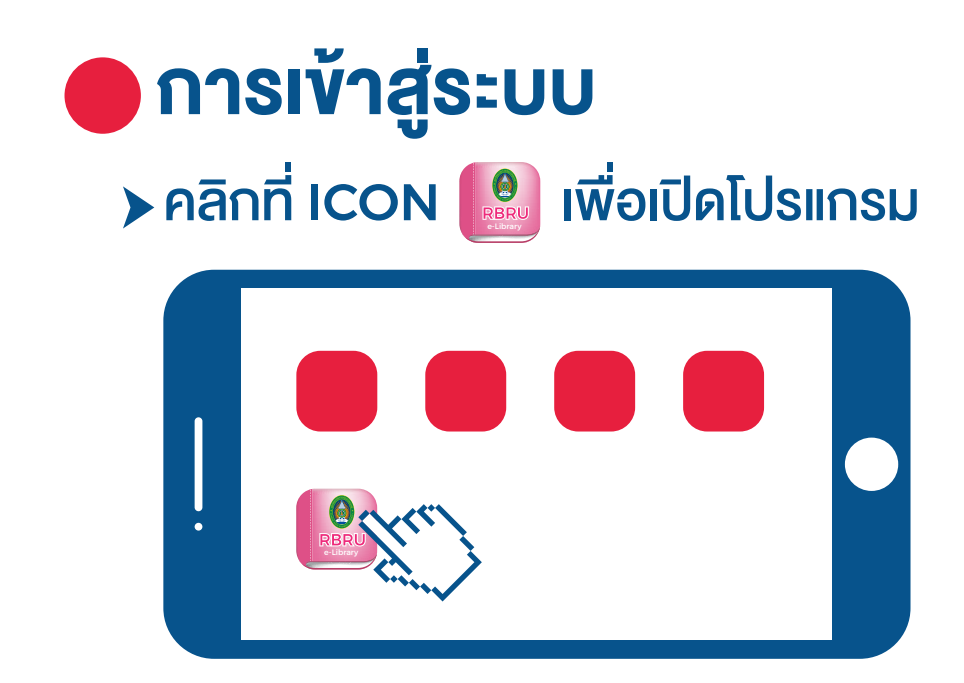

### การยืม eBook

มี่อค้นหาหนังสือได้ตามที่ต้องการแล้ว จากนั้นให้ทำการ กดปุ่ม ยืม เพื่อยืมหนังสือ เข้าสู่ชั้นวางหนังสือ

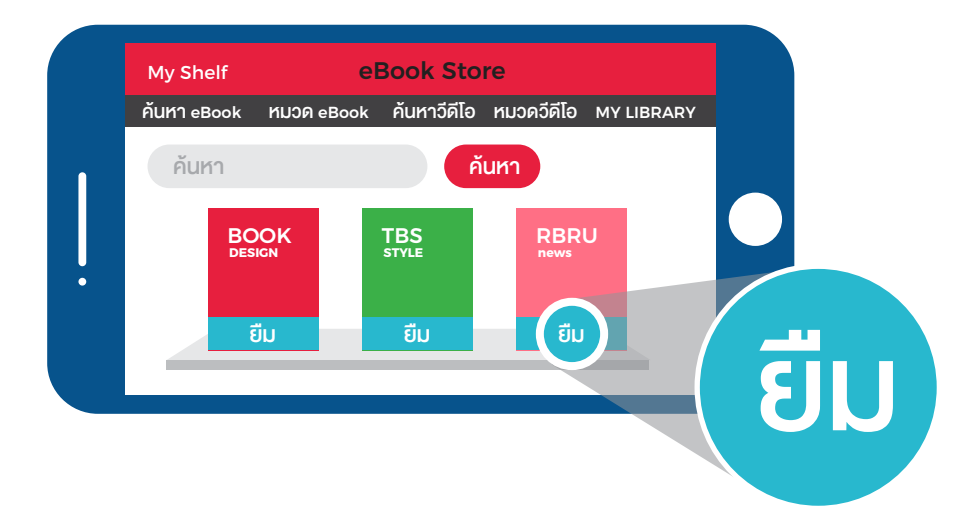

โดยเมื่อผู้ใช้ทำการยืมหนังสือเรียบร้อยแล้ว ให้กดที่ปุ่ม My Shelf เพื่อกลับไปยังชั้นวางหนังสือของตนเอง เพื่อทำการเปิดอ่านหนังสือ

ักรอก รหัสผู้ใช้งาน และ รหัสผ่าน เพื่อเข้าสู่ระบบ

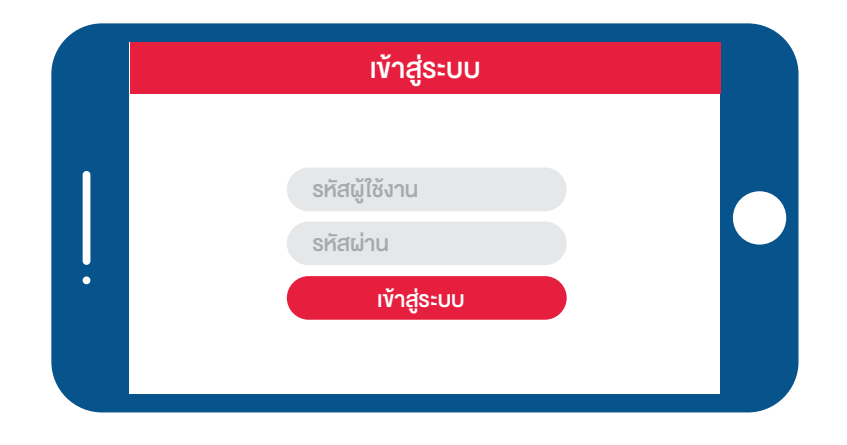

>คลิกเลือกรูป \vec{baselines} มุมบนด้านขวา เพื่อเข้าใช้งานเมนู แล้วเลือก eBook Store

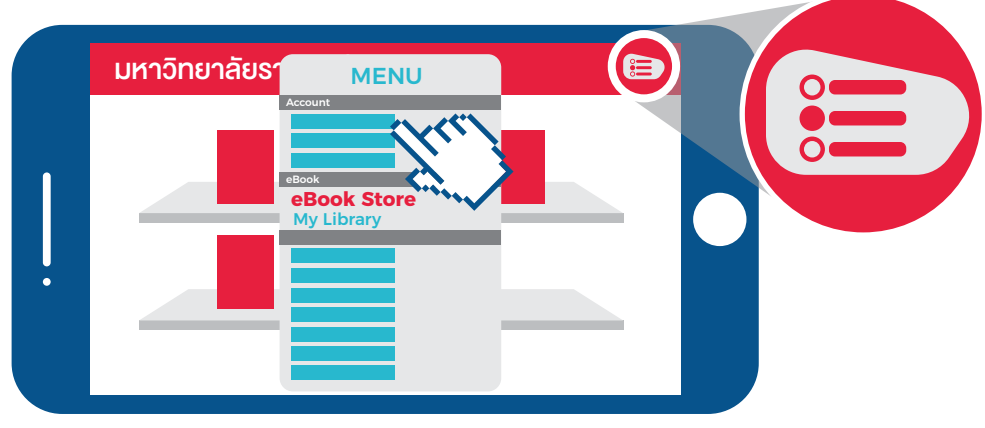

#### การค้นหา eBook

ผู้ใช้งานสามารถค้นหา eBook ได้จาก ชื่อเรื่อง หรือเลือกดูตามหมวด eBook ได้

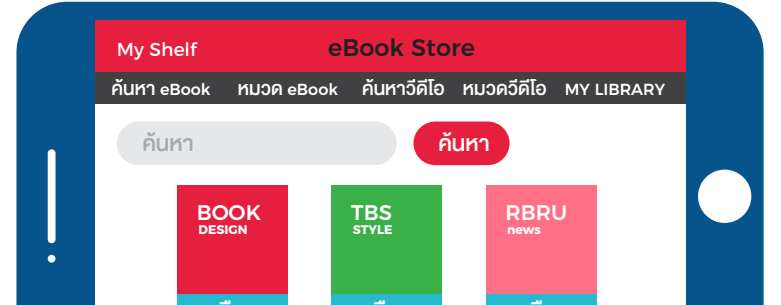

| Image: Second Second | f | My Shelf eBook Store                            |  |
|----------------------------------------------------------------------------------------------------|---|-------------------------------------------------|--|
| Йин Йин   BOOK TBX   BU BU   BU BU   BU BU   BU BU   BU BU   BU BU   BU BU   BU BU   BU BU   BU BU   BU BU   BU BU   BU BU   BU BU   BU BU   BU BU   BU BU   BU BU   BU BU   BU BU   BU BU   BU BU   BU BU   BU BU   BU BU   BU BU   BU BU   BU BU   BU BU   BU BU   BU BU   BU BU   BU BU   BU BU   BU BU                                                                                                    | ) | ok ทมวด eBook ค้นหาวีดีโอ ทมวดวีดีโอ MY LIBRARY |  |
| BOOK<br>EU<br>EU<br>EU<br>EU<br>EU<br>EU<br>EU<br>EU<br>EU<br>EU<br>EU<br>EU<br>EU                                                                                                    |   | ค้นหา                                           |  |
| ยืม ยืม ยืม                                                                                                    |   | BOOK TBS RBRU<br>DESIGN STYLE RBRU              |  |
| มหาวิทยาลัยราชภัฏรำไพพรรณี                                                                                                    |   | ียืม ยืม ยืม                                    |  |
| มหาวิทยาลัยราชภัฏรำไพพรรณี                                                                                                    |   |                                                 |  |
| มหาวิทยาลัยราชกัฏรำไพพรรณี                                                                                                    |   |                                                 |  |
| BOOK TBS RBRU                                                                                                    |   | มหาวิทยาลัยราชภัฏรำไพพรรณี 🕒                    |  |
|                                                                                                    |   |                                                 |  |
|                                                                                                    | ſ |                                                 |  |
|                                                                                                    |   |                                                 |  |
|                                                                                                    |   |                                                 |  |
|                                                                                                    | • |                                                 |  |

#### การเปิดอ่าน eBook

คลิกที่ปกหนังสือที่ต้องการเปิดอ่าน 1 ครั้ง เพื่อให้ระบบ ทำการโหลดข้อมูลหนังสือ เพื่อทำการเปิดอ่าน โดยระบบ จะทำการดาวน์โหลดหนังสือ รอจนครบ 100% จึงจะสามารถเปิดอ่านหนังสือได้

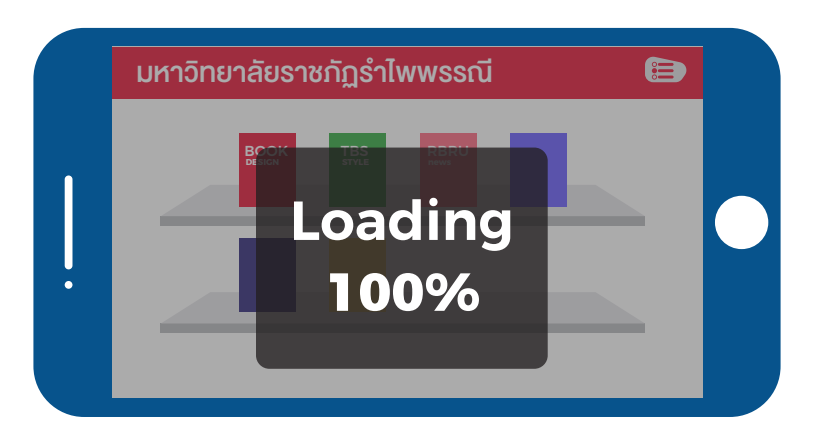

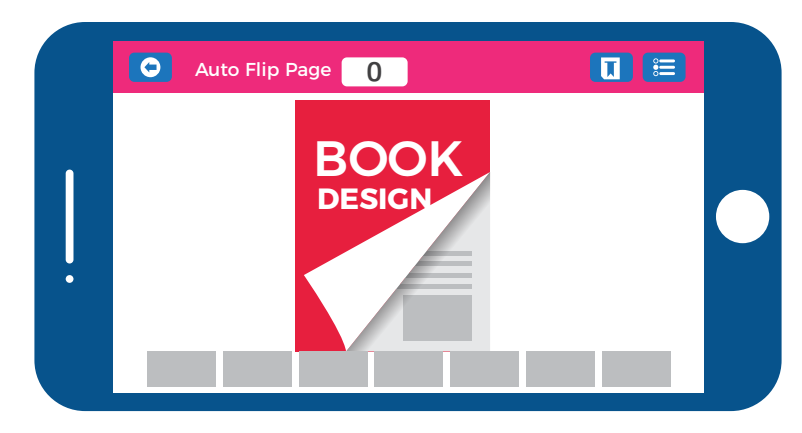

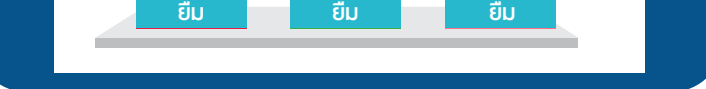